## Stručná příručka

## Informace o tiskárně

## Popis ovládacího panelu tiskárny

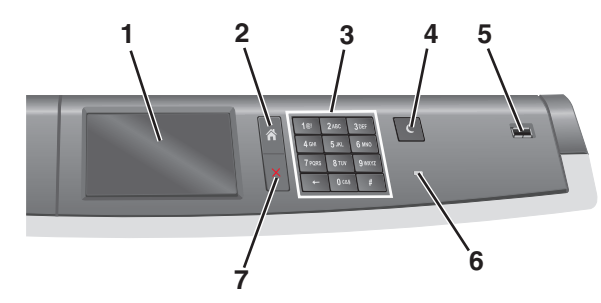

| Položka |                         | Popis                                                                                                    |
|---------|-------------------------|----------------------------------------------------------------------------------------------------|
| 1       | Displej                 | Zobrazí stav tiskárny.                                                                                                    |
| 2       | Domů                    | Umožňuje návrat na domovskou obrazovku.                                                                                                    |
| 3       | Klávesnice              | Umožňuje zadávat čísla, písmena nebo symboly.                                                                                                    |
| 4       | Režim spánku            | Zapíná režim spánku.<br><b>Poznámka:</b> Z režimu spánku tiskárnu probudíte<br>dotykem v libovolném místě dotykového displeje<br>nebo stisknutím tlačítka.                                                                                                    |
| 5       | Port USB                | Slouží k připojení jednotky paměti flash s konek-<br>torem USB k tiskárně.<br><b>Poznámka:</b> Jednotky flash podporuje jen přední<br>port USB.                                                                                                    |
| 6       | Kontrolka<br>indikátoru | <ul> <li>Nesvítí – Tiskárna je vypnutá.</li> <li>Zeleně bliká – Tiskárna se zahřívá, zpracovává data nebo tiskne.</li> <li>Svítí zeleně – Tiskárna je zapnutá, ale je v nečinnosti.</li> <li>Svítí červeně – Je nutný zásah obsluhy.</li> <li>Žlutá – Tiskárna přešla do režimu spánku nebo hibernace.</li> </ul> |
| 7       | Zastavit/zrušit         | Zastaví veškerou činnost tiskárny.<br>Poznámka: Jakmile se na displeji zobrazí<br>Zastaveno, je nabídnut seznam možností.                                                                                                    |

## Popis domovské obrazovky

Po zapnutí tiskárny se na displeji zobrazí základní obrazovka, zvaná domovská obrazovka. Pomocí tlačítek a ikon na domovské obrazovce můžete spouštět různé činnosti.

**Poznámka:** V závislosti na vlastním nastavení domovské obrazovky, nastavení správy a aktivních integrovaných řešeních se vaše domovská obrazovka, ikony a tlačítka mohou lišit.

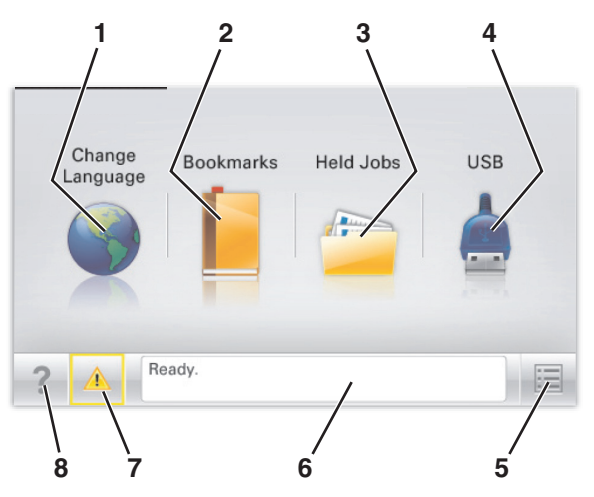

| Tlačítko |                            | Použití                                                                                                    |
|----------|----------------------------|----------------------------------------------------------------------------------------------------|
| 1        | Změnit jazyk               | Změňte primární jazyk tiskárny.                                                                                                    |
| 2        | Záložky                    | Umožňuje vytvářet, uspořádávat a ukládat záložky<br>(adresy URL) do stromové struktury složek a<br>odkazů na soubory.                                                                                |
|          |                            | Poznámka: Stromová struktura nezahrnuje<br>záložky vytvořené pomocí položky Formuláře a<br>oblíbené položky a záložky které nelze využít<br>prostřednictvím položky Formuláře a oblíbené<br>položky. |
| 3        | Pozdržené úlohy            | Zobrazí všechny aktuálně podržené úlohy.                                                                                                    |
| 4        | USB nebo USB<br>Thumbdrive | Zobrazení, výběr nebo tisk fotografií a dokumentů<br>z jednotky paměti flash.                                                                                                    |
|          |                            | Poznámka: Tato ikona se zobrazí pouze tehdy,<br>když se vrátíte na domovskou obrazovku a přitom<br>je k tiskárně připojena paměťová karta nebo<br>jednotka paměti flash.                             |
| 5        | Nabídky                    | Umožňuje přístup do nabídek tiskárny.<br><b>Poznámka:</b> Tyto nabídky jsou dostupné, jen když<br>je tiskárna ve stavu <b>Připravena</b> .                                                           |

| Tlačítko |                            | Použití                                                                                                    |
|----------|----------------------------|----------------------------------------------------------------------------------------------------|
| 6        | Stavová lišta              | <ul> <li>Zobrazuje aktuální stav tiskárny, například<br/>Připravena nebo Zaneprázdněna.</li> <li>Zobrazuje stav tiskárny, například Chybí<br/>zapékač nebo V kazetě dochází toner.</li> <li>Zobrazuje zprávy a pokyny k jejich odstranění.</li> </ul>             |
| 7        | Stav/spotřební<br>materiál | <ul> <li>Zobrazuje varovné nebo chybové zprávy,<br/>kdykoli je třeba zásahu obsluhy, aby mohla<br/>tiskárna pokračovat v práci.</li> <li>Přechod na obrazovku hlášení, kde získáte<br/>podrobnější informace včetně pokynů, jak<br/>zprávy odstraňovat</li> </ul> |
| 8        | Тіру                       | Otevře kontextovou nápovědu na dotykovém<br>displeji.                                                                                                    |

Na domovské obrazovce se může zobrazit i další tlačítko:

| Tlačítko               | Použití                      |
|------------------------|------------------------------|
| Hledat pozdržené úlohy | Vyhledávání pozdržených úloh |

## Použití tlačítek na dotykovém displeji

**Poznámka:** Domovská obrazovka, ikony a tlačítka se mohou lišit v závislosti na přizpůsobení nastavení vaší domovské obrazovky, nastavení správy a aktivních vestavěných řešeních.

## Příklad dotykového displeje

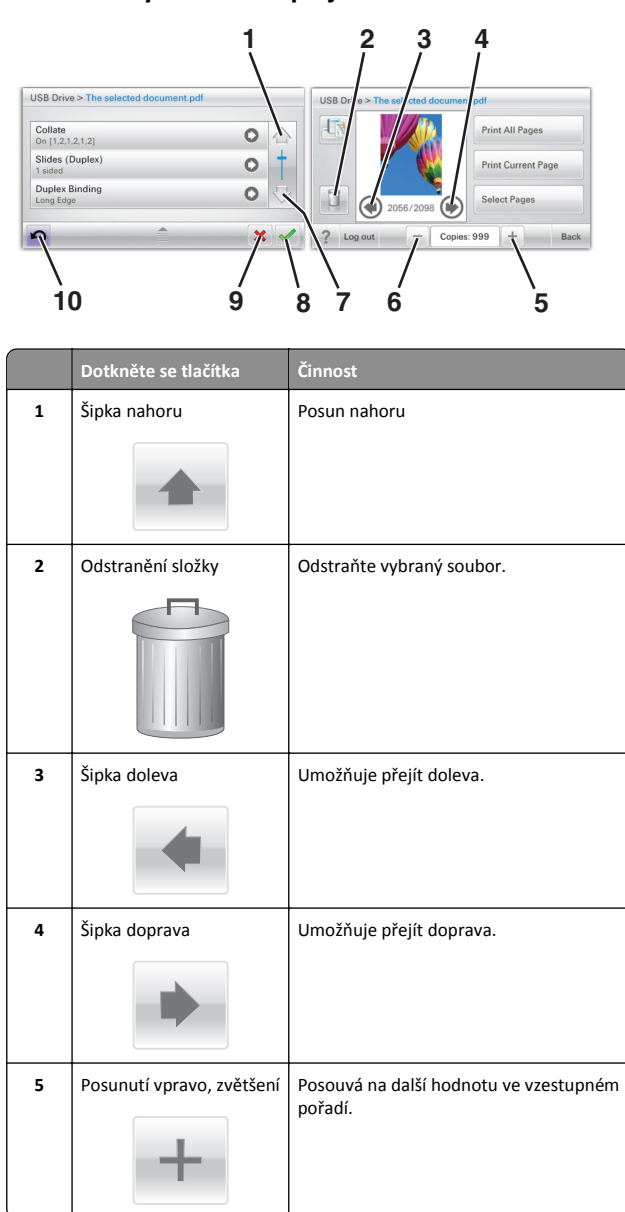

|    | Dotkněte se tlačítka     | Činnost                                                                                           |
|----|--------------------------|---------------------------------------------------------------------------------------------------|
| 6  | Posunutí vlevo, zmenšení | Posouvá na další hodnotu v sestupném<br>pořadí.                                                   |
| 7  | Šipka dolů               | Posun dolů                                                                                        |
| 8  | Přijmout                 | Uložení nastavení.                                                                                |
| 9  | Storno                   | <ul> <li>Ruší akci nebo výběr.</li> <li>Ruší obrazovku a vrací na předchozí obrazovku.</li> </ul> |
| 10 | Zpět                     | Vrací zpět na předchozí obrazovku.                                                                |

## Ostatní tlačítka dotykového displeje

| Ukončí práci s aktuální obrazovkou a vrátí se zpět na<br>domovskou obrazovku. |
|-------------------------------------------------------------------------------|
| Umožňuje vybrat nebo zrušit výběr položky.                                    |
|                                                                               |
|                                                                               |

## Funkce

| Funkce                                                                                                    | Popis                                                                                                    |
|----------------------------------------------------------------------------------------------------|----------------------------------------------------------------------------------------------------|
| Řádek s cestou<br>v nabídkách:<br><u>Nabídky &gt; Nastavení</u> ><br><u>Nastavení tisku</u> > Počet<br>kopií | Řádek s cestou v nabídkách se nachází v horní části<br>každé obrazovky s nabídkou. Tato funkce slouží jako<br>pomůcka ukazující cestu, jakou byla vyvolána<br>aktuální nabídka. Určuje přesnou polohu<br>v nabídkách.<br>Počet kopií není podržený, protože jde o aktuální<br>obrazovku. Pokud se dotknete podtrženého slova na<br>obrazovce Počet kopií dříve, než nastavíte a uložíte<br>počet kopií, výběr se neuloží a nestane se výchozím<br>nastavením. |
| Výstražné hlášení o<br>přítomnosti                                                                           | Pokud hlášení o přítomnosti ovlivní funkci, zobrazí se<br>tato ikona a bliká červená kontrolka.                                                                                                    |
| Varování                                                                                                    | Pokud dojde k chybě, zobrazí se tato ikona.                                                                                                    |

## Nastavení a použití aplikací spouštěných z domovské obrazovky

## Přístup k serveru Embedded Web Server

Embedded Web Server je webová stránka tiskárny, která umožňuje zobrazit a vzdáleně konfigurovat nastavení tiskárny i když nejste fyzicky poblíž tiskárny.

1 Zjistěte IP adresu tiskárny:

- na domovské obrazovce ovládacího panelu tiskárny;
- v části TCP/IP v nabídce Síť/Porty;
- vytištěním stránky s nastavením sítě nebo stránky s nastavením nabídek a vyhledáním informace v části TCP/IP.

**Poznámka:** Adresa IP se zobrazí jako čtyři sady čísel oddělených tečkou, například **123.123.123.123**.

- 2 Otevřete webový prohlížeč a zadejte do pole adresy IP adresu tiskárny.
- 3 Stiskněte klávesu Enter.

Poznámka: Pokud používáte server proxy, dočasně ho zakažte, aby se správně načetla webová stránka.

## Aktivace aplikací z domovské obrazovky

Podrobné informace o konfiguraci a použití aplikací z domovské obrazovky získáte od prodejce tiskárny.

## Pozadí a pohotovostní obrazovka

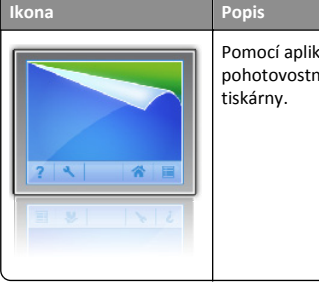

Pomocí aplikace můžete přizpůsobit pozadí a pohotovostní obrazovku domovské obrazovky tiskárny.

Chcete-li změnit pozadí domovské obrazovky tiskárny pomocí ovládacího panelu tiskárny, postupujte následovně:

1 Na domovské obrazovce přejděte na položku:

Změnit pozadí > vyberte pozadí.

2 Dotkněte se tlačítka

## Formuláře a oblíbené položky

Popis

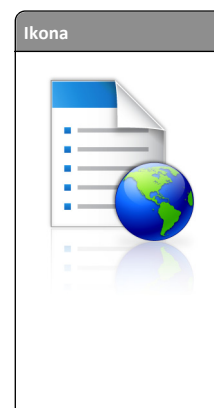

Pomocí této aplikace můžete zjednodušit a zrychlit pracovní procesy tím, že budete moci rychle vyhledat a vytisknout často používané online formuláře přímo z domovské obrazovky. Můžete například vytisknout poslední verzi formuláře přesně když ho budete potřebovat. Tím eliminujete vedení evidence vytištěných formulářů, která může snadno zastarat.

Poznámka: Tiskárna musí mít přístup do síťové složky, na server FTP nebo na webové stránky, kde je záložka uložena. V počítači, ve kterém je záložka uložena, nastavte sdílení, zabezpečení a nastavení brány firewall tak, aby měla tiskárna alepoň oprávnění ke *čtení*. Nápovědu naleznete v dokumentaci dodané s operačním systémem.

Konfigurování formulářů a oblíbených položek:

- V prostředí vestavěného webového serveru klepněte na položky Nastavení > Řešení zařízení > Řešení (eSF) > Formuláře a oblíbené položky.
- 2 Definujte záložky a podle svých požadavků upravte nastavení.
- 3 Klepněte na tlačítko Použít.

Chcete-li použít aplikaci, dotkněte se na domovské obrazovce ikony **Formuláře a oblíbené položky** a procházejte kategorie formulářů, nebo vyhledejte formuláře podle čísla, názvu nebo popisu.

## Úsporná nastavení

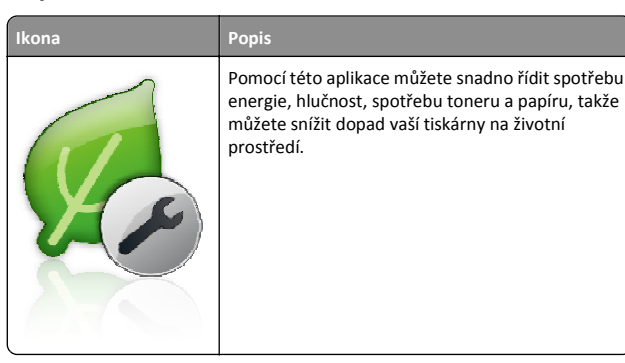

#### Showroom

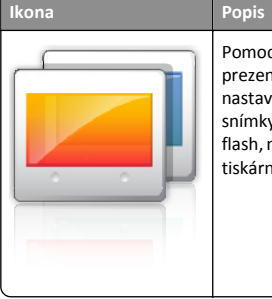

Pomocí aplikace můžete vytvořit a zobrazit vlastní prezentaci na dotykovém displeji tiskárny. Můžete nastavit dobu zobrazení jednotlivých snímků, a snímky je možné načítat buď z jednotky paměti flash, nebo pomocí vestavěného webového serveru tiskárny.

## Vzdálený ovládací panel

Pomocí této aplikace zobrazíte na obrazovce počítače ovládací panel tiskárny a můžete s ním pracovat, dokonce i když nejste fyzicky v blízkosti tiskárny. Na obrazovce počítače můžete zobrazit stav tiskárny, uvolnit pozdržené tiskové úlohy, vytvářet záložky a provádět další tiskové úlohy jako kdybyste normálně stáli u tiskárny.

Aktivaci Vzdáleného ovládacího panelu proeďte následujícím postupem:

- V prostředí vestavěného webového serveru klepněte na položky Nastavení > Řešení zařízení > Řešení (eSF) > Vzdálený ovládací panel.
- 2 Zaškrtněte políčko Zapnuto a podle svých požadavků upravte nastavení.
- 3 Klepněte na tlačítko Použít.

Chcete-li používat Vzdálený ovládací panel, v prostředí vestavěného webového serveru klepněte na položky **Aplikace > Vzdálený ovládací panel > Spustit VNC aplet**.

# Export a import konfigurace pomocí vestavěného webového serveru

Konfigurační nastavení můžete exportovat do textového souboru, který může být následně importován a použit k nastavení jedné nebo více dalších tiskáren.

#### Export konfigurace

- 1 Ve vestavěném webovém serveru klepněte na tlačítko Nastavení nebo Konfigurace.
- 2 Klepněte na možnost Řešení zařízení > Řešení (eSF) nebo klepněte na možnost Vložená řešení.

- **3** V části Instalovaná řešení klepněte na název aplikace, kterou chcete konfigurovat.
- **4** Klepněte na tlačítko **Konfigurovat > Export**.
- 5 Podle pokynů na obrazovce počítače uložte konfigurační soubor. Poté zadejte jedinečný název souboru nebo použijte výchozí název.

**Poznámka:** Pokud dojde k chybě **Nedostatek paměti JVM**, opakujte export, dokud se konfigurační soubor neuloží.

#### Import konfigurace

- 1 Ve vestavěném webovém serveru klepněte na tlačítko Nastavení nebo Konfigurace.
- 2 Klepněte na možnost Řešení zařízení > Řešení (eSF) nebo klepněte na možnost Vložená řešení.
- **3** V části Instalovaná řešení klepněte na název aplikace, kterou chcete konfigurovat.
- 4 Klepněte na tlačítko Konfigurovat > Import.
- 5 Procházením vyhledejte uložený konfigurační soubor a poté jej načtěte nebo zobrazte jeho náhled.

**Poznámka:** Dojde-li k překročení časového limitu a objeví se prázdná obrazovka, aktualizujte prohlížeč a klepněte na tlačítko **Použít**.

## Založení papíru a speciálních médií

## Nastavení formátu a typu papíru

Formát papíru se automaticky zjišťuje z polohy vodicích lišt papíru v každém zásobníku, kromě standardního zásobníku na 150 listů (zásobník 1) a univerzálního podavače. Nastavení formátu papíru pro zásobník 1 se provádí ručně kolečkem na zásobníku a nastavení pro univerzální podavač se provádí v nabídce Formát papíru.

Na domovské obrazovce přejděte na položku:

> Nabídka Papír > Formát/Typ papíru > vyberte zásobník > vyberte

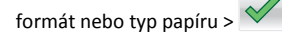

Výchozím nastavením typu papíru je Obyčejný papír pouze pro zásobník 1. Pro ostatní zásobníky je výchozím nastavením hodnota Vlastní 2, 3, 4, 5 a 6.

## Zakládání do standardního nebo doplňkového zásobníku na 550 listů

Tiskárna má standardní zásobníky na 150 listů (zásobník 1) a 250 listů (zásobník 2) a může mít jeden nebo více volitelných zásobníků na 550 listů. Všechny zásobníky na 550 listů podporují stejné formáty a typy papíru.

VÝSTRAHA—NEBEZPEČÍ ÚRAZU: Chcete-li snížit riziko nestability zařízení, vkládejte jednotlivé zásobníky na papír samostatně. Všechny ostatní zásobníky udržujte zavřené až do chvíle, kdy je budete potřebovat.

1 Vytáhněte zásobník.

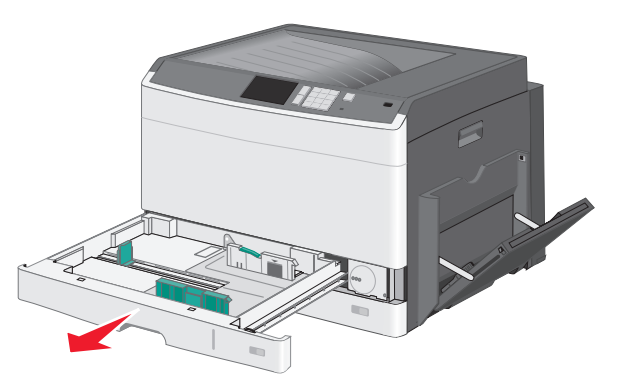

Všimněte si indikátorů formátu na dně zásobníku. Tyto indikátory použijte ke snadnějšímu nastavení vodicích lišt.

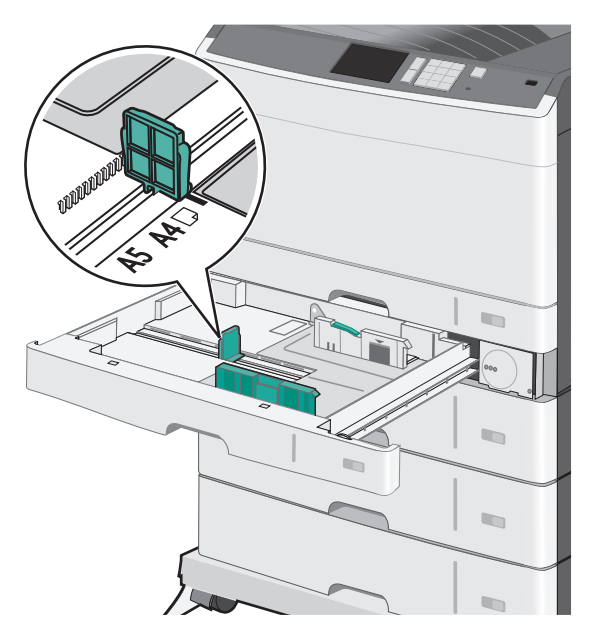

2 Odjistěte pojistku vodicí lišty pro stanovení šířky na zadní straně zásobníku. Stiskněte lištu šířky a posuňte ji do správné polohy pro formát papíru, který zakládáte.

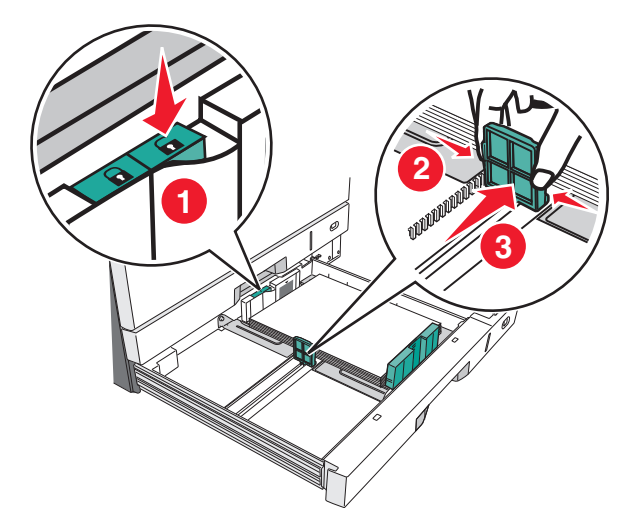

Poznámka: Vždy používejte vodítka šířky na zadní straně zásobníku, aby se okraje nevysunuly mimo správnou pozici.

**3** Stiskněte lištu délky a posuňte ji do správné polohy pro formát papíru, který zakládáte.

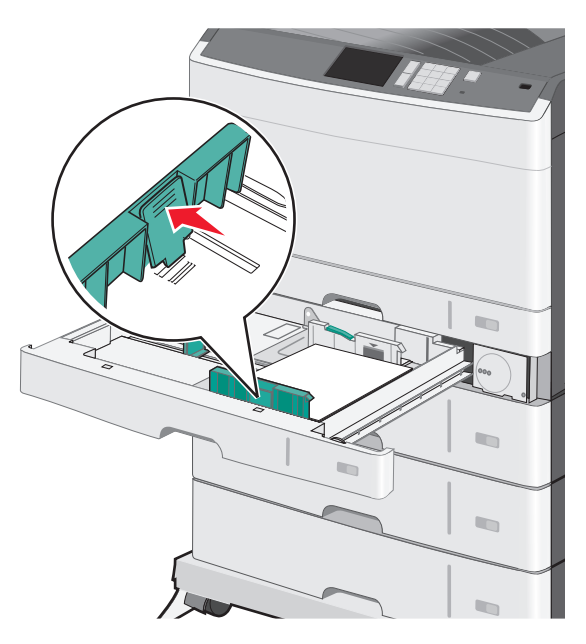

4 Ohněte listy papíru dozadu a dopředu, aby se navzájem oddělily. Papír nepřekládejte a nemačkejte. Srovnejte okraje podle rovné plochy.

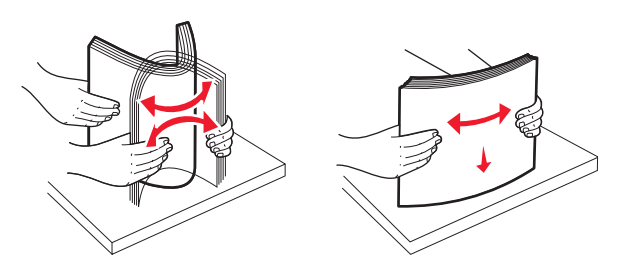

- 5 Založte stoh papíru tak, aby nahoře byla strana doporučená k tisku. Poznámky:
  - Je-li papír delší než A4, založte jej kratší stranou napřed.
  - Je-li papír kratší než A4, založte jej delší stranou napřed.
  - Ujistěte se, že je papír pod linkou maximálního plnění na okraji zásobníku papíru. Přeplnění zásobníku může způsobit uvíznutí papíru a možné poškození tiskárny.

- Orientace delší stranou napřed Orientace kratší stranou napřed
- 6 Nastavte šířku a délku tak, aby se vodítka lehce dotýkala okrajů stohu papírů. Dbejte na to, aby byl papír v zásobníku umístěn volně, naplocho a nebyl ohnutý nebo pomačkaný.
- 7 Formát papíru nastavte otáčením kolečka po směru hodinových ručiček.

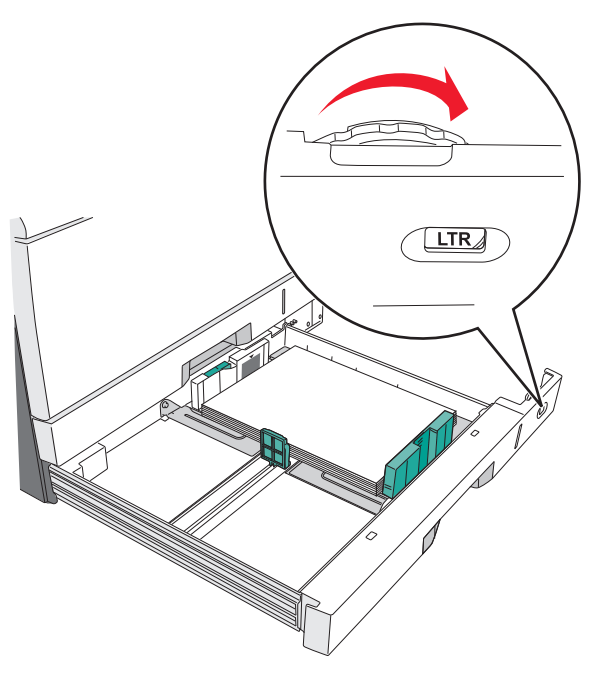

8 Zamkněte pojistku vodítka šířky.

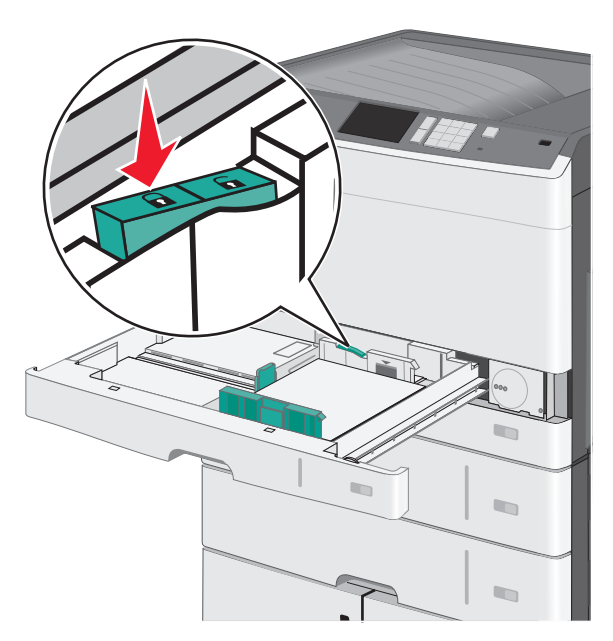

9 Vložte zásobník.

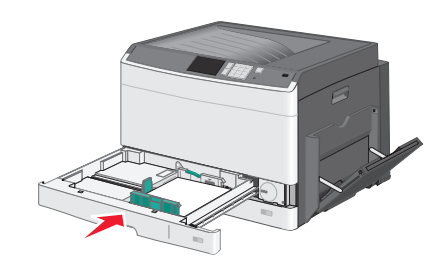

**10** Na ovládacím panelu tiskárny ověřte, zda Formát papíru a Typ papíru odpovídají založenému papíru.

## Vkládání do univerzálního podavače

Do univerzálního podavače lze vložit několik formátů a typů tiskových médií, například průhledné fólie, štítky, štítkový karton a obálky. Je možné jej použít pro tisk jedné stránky nebo ruční tisk nebo jako doplňkový zásobník.

Kapacita univerzálního podavače je přibližně:

- 50 listů papíru gramáže 75-g/m<sup>2</sup> (20-liber)
- 10 obálek

• 20 průhledných fólií

**Poznámka:** Nepřidávejte ani neodebírejte papír nebo speciální média, když tiskárna tiskne z univerzálního podavače nebo když na ovládacím panelu tiskárny bliká kontrolka. V opačném případě by mohlo dojít k uvíznutí papíru.

1 Tahem dolů otevřete dvířka univerzálního podavače.

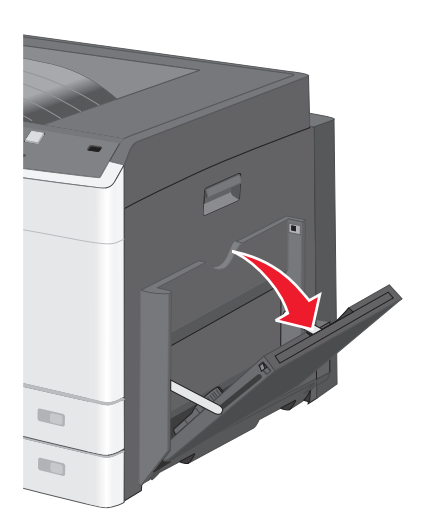

2 Nenásilně vytáhněte nástavec až na doraz.

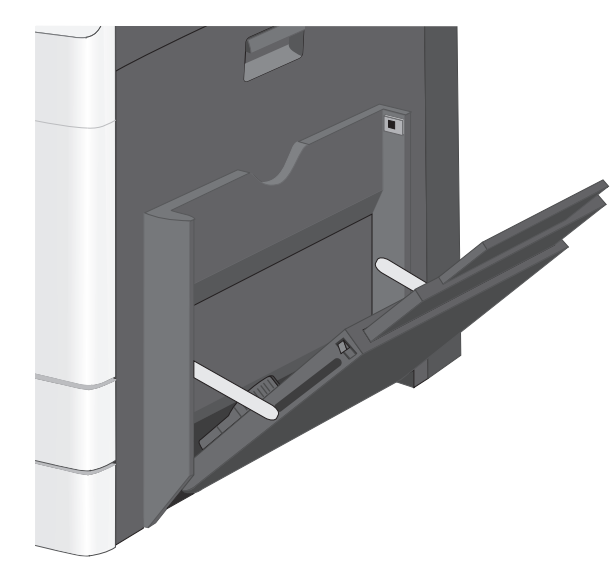

3 Ohněte listy papíru nebo speciální média, abyste je uvolnili. Nepřekládejte je a nemačkejte. Srovnejte okraje podle rovné plochy.

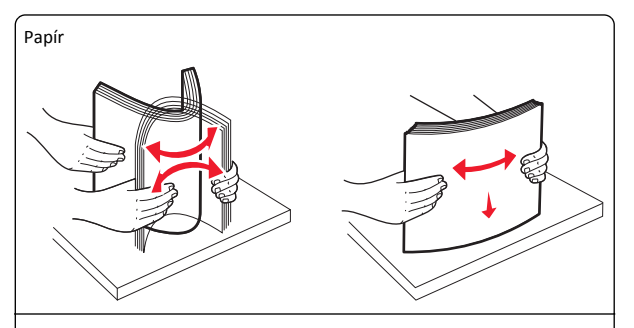

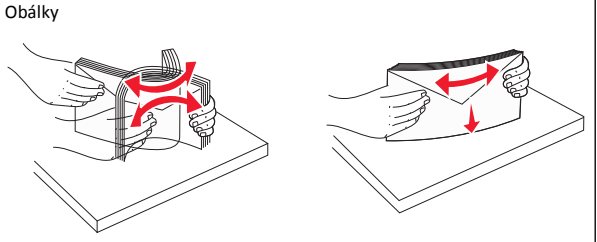

Průhledné fólie

Poznámka: Strany tisku se nedotýkejte a dejte pozor, abyste ji nepoškrábali.

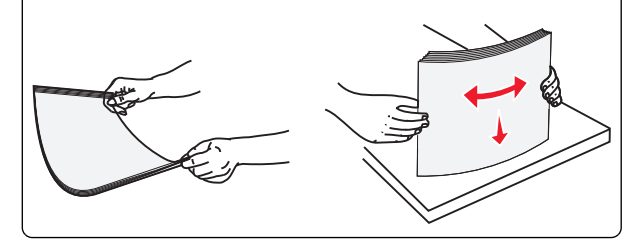

**4** Vložte papír nebo speciální média. Zasuňte stoh zlehka do univerzálního podavače až nadoraz.

#### Poznámky:

- Média formátu A3, A6, 11x17, JIS B4, Statement a Legal vkládejte krátkou stranou napřed.
- Média formátu A4, A5, Exec, JIS B5 a Letter vkládejte dlouhou stranou napřed.
- Obálky vkládejte chlopní nahoru a kratší stranou napřed.
- Nepřekračujte maximální množství médií, které univerzální podavač pojme.
- Najednou založte jen jeden formát a typ papíru.

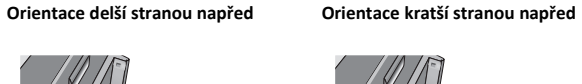

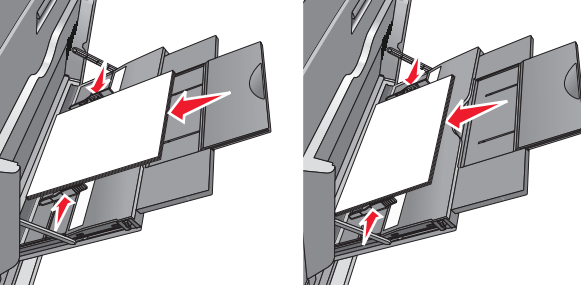

- Výstraha—nebezpečí poškození: Nikdy nepoužívejte obálky se známkami, sponkami, prasklinami, okénky, barevnými okraji nebo samolepícími plochami. Takové obálky by mohly vážně poškodit tiskárnu.
- 5 Nastavte vodítko šířky tak, aby se lehce z boku dotýkalo hrany stohu papíru. Dbejte, aby byly papír nebo speciální média v univerzálním podavači umístěny volně, naplocho a nebyly ohnuté nebo pomačkané.

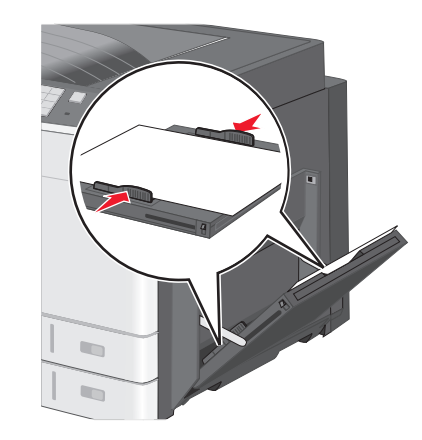

6 Pomocí ovládacího panelu tiskárny nastavte formát papíru a typ papíru pro univerzální podavač (Formát v univerzálním podavači a Typ v univerzálním podavači) podle vloženého papíru nebo speciálních médií.

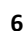

## Propojování a rozpojování zásobníků

## Spojování zásobníků

Spojování zásobníků je vhodné pro rozsáhlé tiskové úlohy nebo tisk mnoha kopií. Jakmile se jeden z propojených zásobníků vyprázdní, bude papír dodávat další propojený zásobník. Pokud jsou nastavení formátu a typu papíru několika zásobníků stejná, budou tyto zásobníky automaticky propojeny. Nastavení Formát papíru se zjišťuje automaticky podle polohy vodicích lišt v jednotlivých zásobnících, kromě zásobníku 1 a univerzálního podavače. Nastavení Formát papíru u univerzálního podavače je třeba nastavit ručně v nabídce Formát papíru. Nastavení Typ papíru je třeba nastavit pro všechny zásobníky v nabídce Typ papíru. Nabídky Typ papíru a Formát papíru jsou k dispozici v nabídce Formát/Typ papíru.

## Rozpojování zásobníků

Poznámka: Zásobníky, které nemají stejné nastavení, nemohou být spojeny.

Změňte jedno z následujících nastavení zásobníku:

• Typ papíru

Názvy typů papíru popisují charakteristiku papíru. Jestliže je název, který nejlépe popisuje daný papír, používán propojenými zásobníky, přiřaďte příslušnému zásobníku jiný název typu papíru, např. Vlastní typ [x], nebo definujte svůj vlastní název.

• Formát papíru

Když vložíte jiný formát papíru, nastavení Formát papíru pro daný zásobník se automaticky změní. Nastavení Formát papíru u univerzálního podavače není automatické; musíte ho nastavit ručně v nabídce Formát papíru.

Výstraha—nebezpečí poškození: Nepřiřazujte typ papíru, jehož název přesně nepopisuje papír, který je založený v zásobníku. Teplota zapékače se liší podle vybraného typu papíru. Pokud je vybrán nevhodný typ papíru, může být tisk zpracován nesprávně.

## Určení vlastního názvu typu papíru

Pokud je tiskárna připojená k síti, můžete využít zabudovaný webový server, abyste pro každý vlastní typ papíru zvolili jiný název než Vlastní typ [x].

- 1 Zadejte do pole adresy ve webovém prohlížeči adresu IP tiskárny.
  - Poznámka: Pokud adresu IP tiskárny neznáte, můžete provést následující akce:

- Adresu IP zobrazit na ovládacím panelu tiskárny v sekci TCP/IP pod nabídkou Sítě/porty.
- Vytiskněte stránku nastavení sítě nebo stránky nastavení nabídek a vyhledejte adresu IP tiskárny v sekci TCP/IP.
- 2 Klepněte na položku Nastavení > Nabídka Papír > Vlastní název > zadejte název > Odeslat.

**Poznámka:** Tento vlastní název nahradí název Vlastní typ [x] v nabídkách vlastních typů, formátů papírů a typů papírů.

3 Klepněte na položku Vlastní typy > vyberte typ papíru > Odeslat.

## Přiřazení názvu vlastnímu typu papíru

- **1** Na domovské obrazovce přejděte na položku:
  - 🔲 > Nabídka Papír > Formát/Typ papíru
- 2 Zvolte číslo zásobníku nebo možnost "Typ univerzálního podavače".
- 3 Dotýkejte se šipky vlevo nebo vpravo, dokud se neobjeví Vlastní typ [x] nebo jiný vlastní název.

4 Dotkněte se tlačítka 🛩 =.

Tisk

## Tisk dokumentu

## Tisk dokumentu

- Na ovládacím panelu tiskárny nastavte typ a formát papíru odpovídající vloženému papíru.
- **2** Odešlete tiskovou úlohu:

#### Uživatelé se systémem Windows

- a Otevřete dokument a klepněte na položky Soubor >Tisk.
- b Klepněte na tlačítko Vlastnosti, Předvolby, Možnosti nebo Nastavení.
- **c** V případě potřeby změňte nastavení.
- d Klepněte na tlačítko OK >Tisk.

#### Uživatelé se systémem Macintosh

a Nastavení upravte v dialogovém okně Nastavení stránky:

- 1 Otevřete dokument a zvolte příkaz Soubor >Nastavení stránky.
- 2 Zvolte formát papíru nebo vytvořte vlastní formát tak, aby odpovídal vloženému papíru.
- 3 Klepněte na tlačítko OK.
- **b** Nastavení upravte v dialogovém okně Tisk:
  - Otevřete dokument a zvolte nabídku Soubor >Tisk.
     V případě potřeby si nechte zobrazit další možnosti klepnutím na odkrývací trojúhelník.
  - **2** Nastavení můžete podle potřeby upravit v místních nabídkách tisku.

**Poznámka:** Chcete-li tisknout na specifický typ papíru, upravte nastavení typu papíru tak, aby odpovídalo vloženému papíru, nebo vyberte příslušný zásobník či podavač.

3 Klepněte na položku Tisk.

## Černobílý tisk

Na domovské obrazovce přejděte na položku:

💷 > Nastavení > Nastavení tisku > Nabídka Kvalita > Režim tisku >

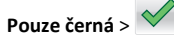

## Nastavení sytosti toneru

1 Zadejte do pole adresy ve webovém prohlížeči adresu IP tiskárny.

Pokud adresu IP tiskárny neznáte, můžete:

- Adresu IP zobrazit na ovládacím panelu tiskárny v sekci TCP/IP pod nabídkou Sítě/porty.
- Vytiskněte stránku nastavení sítě nebo stránky nastavení nabídek a vyhledejte adresu IP tiskárny v sekci TCP/IP.
- 2 Klepněte na položku Nastavení > Nastavení tisku > Nabídka Kvalita > Sytost toneru.
- 3 Upravte nastavení sytosti toneru.
- 4 Klepněte na tlačítko Odeslat.

## Tisk z jednotky flash

#### Poznámky:

- Před tiskem zašifrovaného souboru PDF zadejte pomocí ovládacího panelu tiskárny heslo k souboru.
- Nelze tisknout soubory, ke kterým nemáte oprávnění k tisku.

#### 1 Vložte jednotku flash do portu USB.

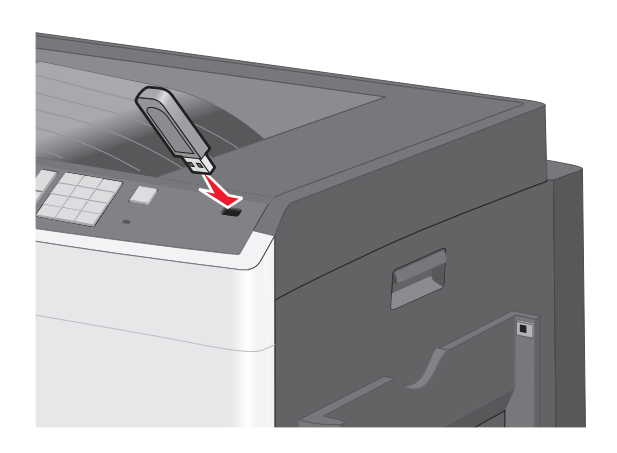

#### Poznámky:

- Pokud vložíte jednotku flash do tiskárny v okamžiku, kdy si žádá vaši pozornost, například pokud se zasekl papír, bude připojená jednotka flash ignorována.
- Pokud vložíte jednotku flash během zpracování jiných tiskových úloh, zobrazí se zpráva Zaneprázdněna. Po zpracování těchto tiskových úloh možná budete muset zobrazit seznam pozdržených úloh, abyste mohli vytisknout dokumenty z jednotky flash.

Výstraha-nebezpečí poškození: Během tisku, čtení nebo zápisu na paměťové zařízení se nedotýkeite kabelu USB. žádného síťového adaptéru, žádného konektoru, paměťového zařízení ani tiskárny ve vyznačené oblasti. Mohlo by dojít ke ztrátě dat.

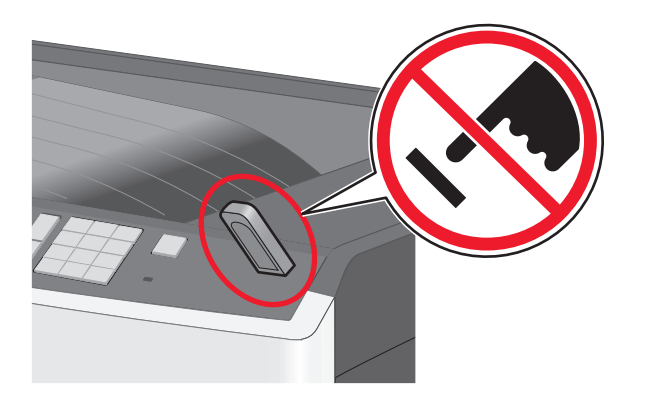

- 2 Na ovládacím panelu tiskárny se dotkněte dokumentu, který chcete vytisknout.
- 3 Pomocí šipek zvyšte počet tištěných kopií a pak se dotkněte tlačítka Tisk.

#### Poznámky:

- Jednotku flash nevyjímejte z portu USB, dokud tiskárna nedokončí tisk.
- Pokud ponecháte jednotku flash v tiskárně po opuštění úvodní obrazovky nabídky USB, i nadále lze tisknout soubory z jednotky flash jako pozdržené úlohy.

#### Tisk pomocí mobilního zařízení

Chcete-li se podívat na seznam podporovaných mobilních zařízení a stáhnout kompatibilní aplikaci pro mobilní tisk, navštivte naše webové stránky.

Poznámka: Aplikace pro mobilní tisk může být k dispozici také u výrobce vašeho mobilního zařízení.

## Rušení tiskové úlohy

## Zrušení tiskové úlohy z ovládacího panelu tiskárny

- 1 Na ovládacím panelu tiskárny se dotkněte tlačítka Zrušit úlohu nebo stiskněte tlačítko X na klávesnici.
- 2 Dotkněte se tiskové úlohy, kterou chcete zrušit, a potom se dotkněte tlačítka Odstranit vybrané úlohy.

Poznámka: Pokud stisknete na klávesnici tlačítko 💥 , vraťte se na domovskou obrazovku pomocí tlačítka **Pokračovat**.

## Zrušení tiskové úlohy z počítače

#### Uživatelé se systémem Windows

- 1 Otevřete složku Tiskárny a poté vyberte tiskárnu.
- 2 V tiskové frontě vyberte úlohu, kterou chcete zrušit, a poté ji odstraňte.

#### Uživatelé se systémem Macintosh

1 V nabídce počítače Apple vyberte možnost System Preferences (Systémové předvolby) a přejděte k tiskárně.

2 V tiskové frontě vyberte úlohu, kterou chcete zrušit, a poté ji odstraňte.

## Odstraňování uvíznutí

## 200 uvíznutí papíru

1 Otevřete boční dvířka.

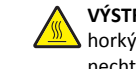

VÝSTRAHA-HORKÝ POVRCH: Vnitřek tiskárny může být 🔺 horký. Aby se snížilo riziko poranění od horké součásti, nechte povrch vychladnout, než se jej dotknete.

2 Vytáhněte uvíznutý papír směrem nahoru a ven, abyste jej vyňali z dráhy papíru.

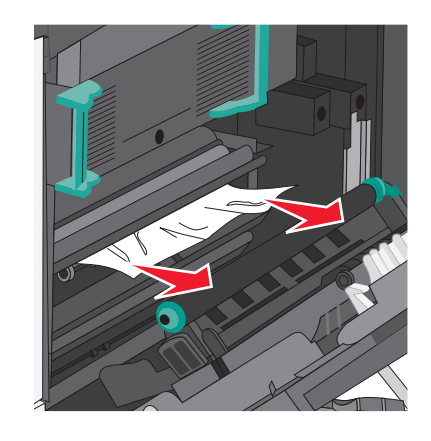

#### Poznámky:

- Ujistěte se, že jsou vyjmuty všechny útržky papíru.
- Pokud je stránka v zapékači, je potřeba dát uvolňovací páčku zapékače dolů a přepnout ho do režimu obálek.
- Po odstranění uvíznutého papíru vraťte páčku do původní polohy.
- 3 Zavřete boční dvířka.
- 4 Dotkněte se tlačítka Pokračovat, uvíznutý papír byl odstraněn.

## 201 Uvíznutí papíru

1 Otevřete boční dvířka.

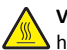

VÝSTRAHA—HORKÝ POVRCH: Vnitřek tiskárny může být / horký. Aby se snížilo riziko poranění od horké součásti, nechte povrch vychladnout, než se jej dotknete.

- 2 Určete, kde k uvíznutí došlo a poté jej odstraňte:
  - **a** Pokud je papír pod zapékačem vidět, uchopte jej na obou stranách a vytáhněte ven.

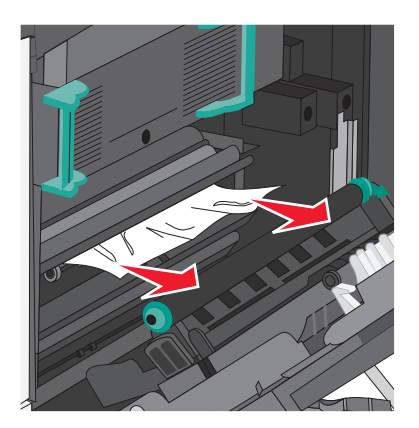

**b** Pokud papír vidět není, budete muset vyjmout jednotku zapékače.

Výstraha—nebezpečí poškození: Nedotýkejte se středu zapékací jednotky. Mohlo by dojít k jejímu poškození.

1 Zdvihněte držadla na obou stranách zapékače a tahem jednotku vyjměte.

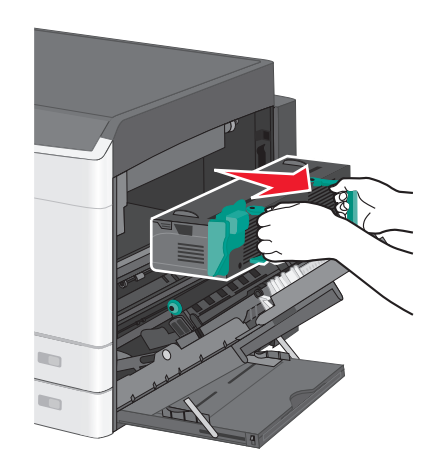

2 Vyjměte uvíznutý papír.

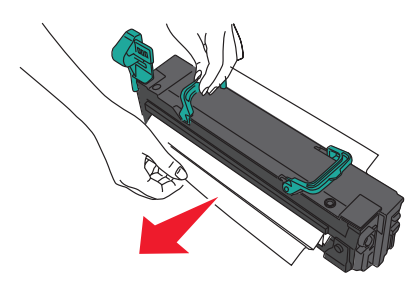

#### Poznámky:

- Ujistěte se, že jsou vyjmuty všechny útržky papíru.
- Táhněte uvíznutý papír směrem dolů.
- Pokud je papír v zapékači, je potřeba dát uvolňovací páčku zapékače dolů a přepnout ho do režimu obálek.
- Po odstranění uvíznutého papíru vraťte páčku do původní polohy.
- **3** S pomocí držadel na obou stranách jednotku zapékače zarovnejte a vložte zpět do tiskárny.

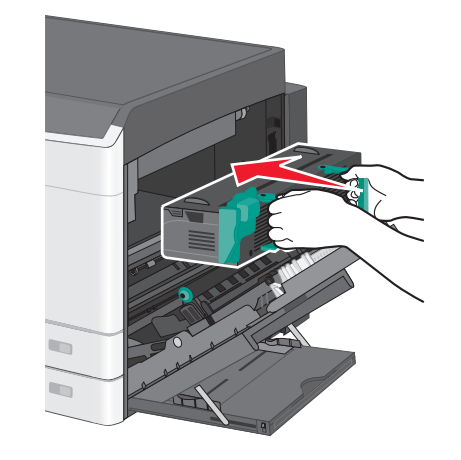

3 Zavřete boční dvířka.

4 Dotkněte se tlačítka Pokračovat, uvíznutý papír byl odstraněn.

## 203 uvíznutí papíru

1 Uchopte papír, který je vidět ve standardním výstupním zásobníku, a opatrně ho vytáhněte ven.

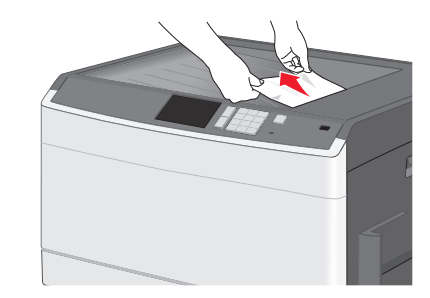

#### Poznámky:

- Ujistěte se, že jsou vyjmuty všechny útržky papíru.
- Pokud je stránka v zapékači, je potřeba dát uvolňovací páčku zapékače dolů a přepnout ho do režimu obálek.
- Po odstranění uvíznutého papíru vraťte páčku do původní polohy.
- 2 Dotkněte se tlačítka Pokračovat, uvíznutý papír byl odstraněn.

## 230 uvíznutí papíru

- 1 Otevřete boční dvířka.
- 2 Uchopte madla jednotky pro oboustranný tisk, otevřete kryt a odstraňte uvíznutý papír.

VÝSTRAHA—HORKÝ POVRCH: Vnitřek tiskárny může být horký. Aby se snížilo riziko poranění od horké součásti, nechte povrch vychladnout, než se jej dotknete.

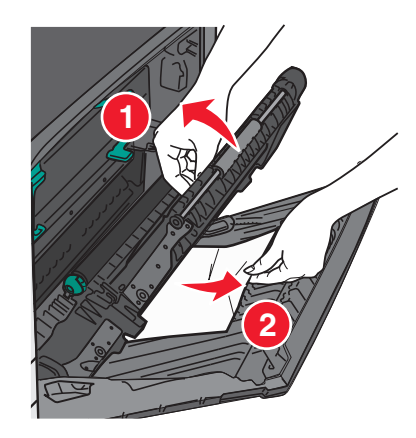

**3** Zavřete kryt jednotky pro oboustranný tisk.

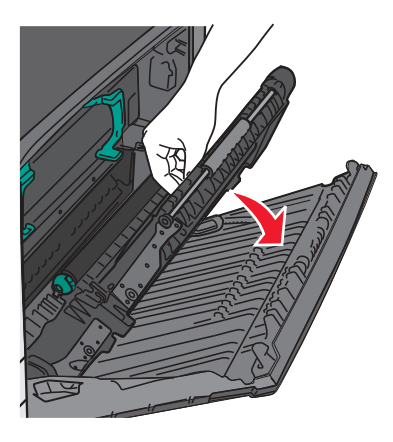

- 4 Zavřete boční dvířka.
- 5 Dotkněte se tlačítka Pokračovat, uvíznutý papír byl odstraněn.

## 231–239 uvíznutí papíru

- 1 Otevřete boční dvířka.
- 2 Uchopte madla jednotky pro oboustranný tisk, otevřete kryt a odstraňte uvíznutý papír.

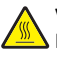

VÝSTRAHA—HORKÝ POVRCH: Vnitřek tiskárny může být horký. Aby se snížilo riziko poranění od horké součásti, nechte povrch vychladnout, než se jej dotknete.

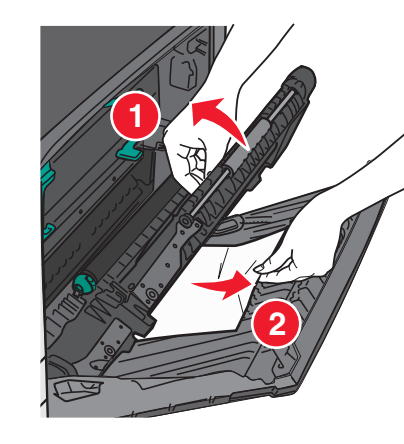

3 Zavřete kryt jednotky pro oboustranný tisk.

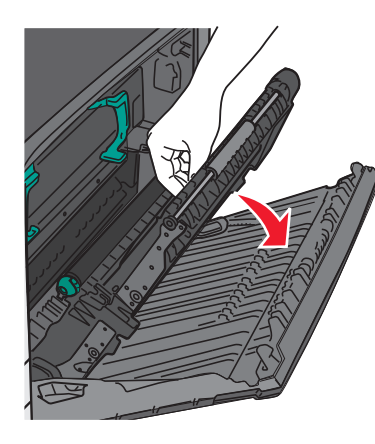

- 4 Zavřete dvířka.
- 5 Dotkněte se tlačítka **Pokračovat, uvíznutý papír byl odstraněn**.

## 24x uvíznutí papíru

## Uvíznutí papíru v zásobníku 1

1 Otevřete boční přístupová dvířka k zásobníkům a vytáhněte uvíznuté stránky ven.

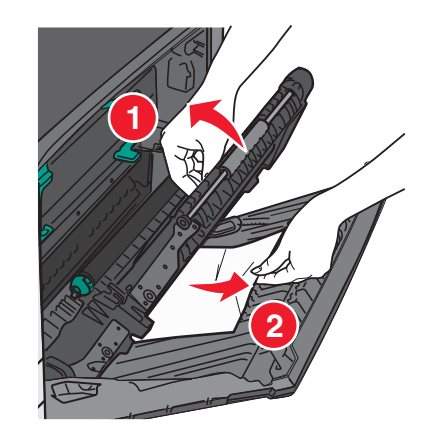

Poznámka: Ujistěte se, že jsou vyjmuty všechny útržky papíru.

2 Otevřete zásobník 1 a potom vytáhněte uvíznuté stránky přímo nahoru a ven.

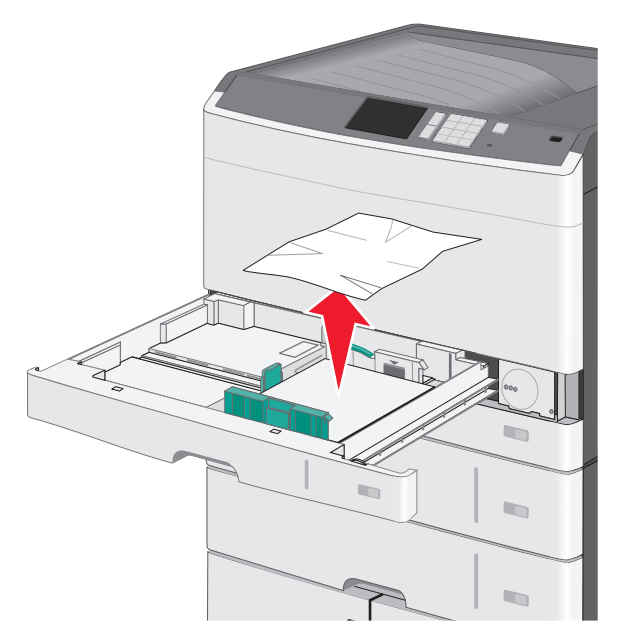

Poznámka: Ujistěte se, že jsou vyjmuty všechny útržky papíru.

- 3 Zavřete zásobník 1.
- 4 Dotkněte se tlačítka Pokračovat, uvíznutý papír byl odstraněn.

# Uvíznutí papíru v jednom z přídavných zásobníků

 Otevřete boční přístupová dvířka k zásobníkům a vytáhněte uvíznuté stránky ven.

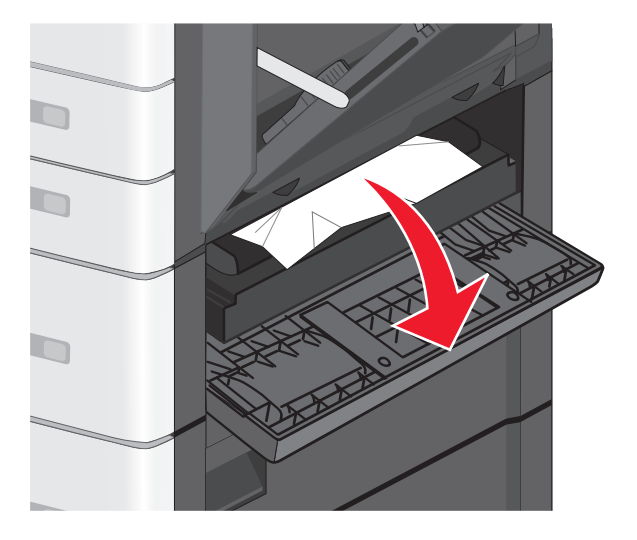

Poznámka: Ujistěte se, že jsou vyjmuty všechny útržky papíru.

2 Otevřete daný zásobník a vytáhněte uvíznuté stránky ven.

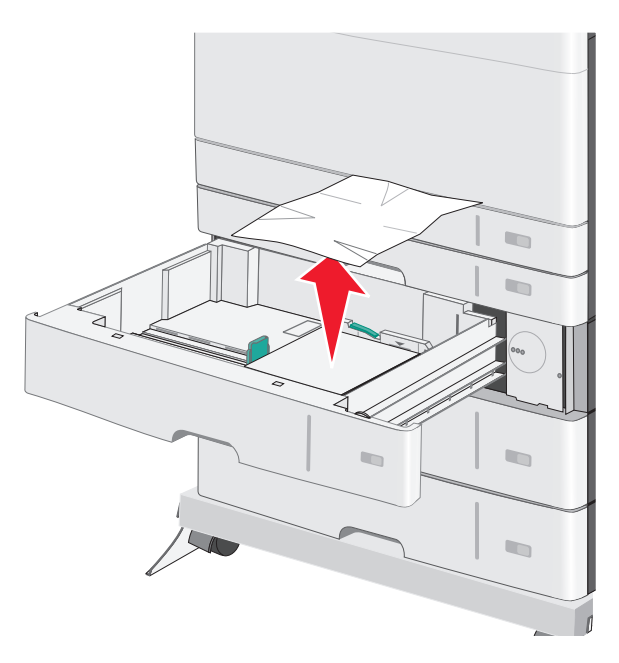

Poznámka: Ujistěte se, že jsou vyjmuty všechny útržky papíru.

- 3 Zavřete zásobník.
- 4 Dotkněte se tlačítka Pokračovat, uvíznutý papír byl odstraněn.

## 250 uvíznutí papíru

**1** Odstraňte všechny uvíznuté stránky z univerzálního podavače.

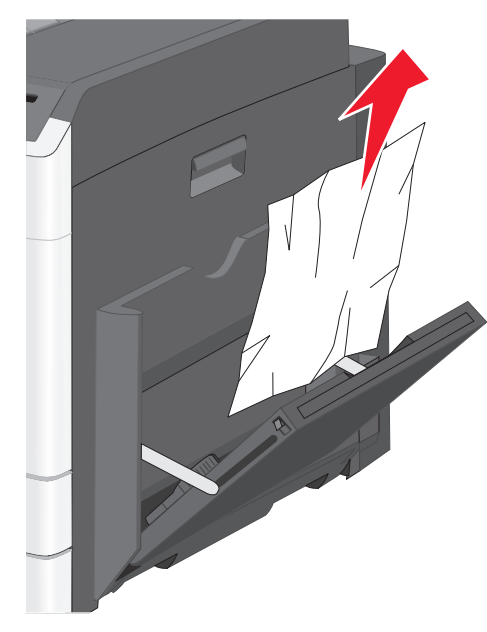

- 2 Vložte papír do univerzálního podavače.
- 3 Dotkněte se tlačítka Pokračovat, uvíznutý papír byl odstraněn.